#### **Adding Assets to eRental Site**

These are instructions for manually adding an asset to the eRental site (it must exist in integraRental).

For importing assets in bulk, please see the Importing integraRental Assets into eRental Doc.

1. Log into the **iNextAdmin Tool** > Check to make sure you're on the **Rental Site Set** from the dropdown.

| inte     | egraECommerce | ≡ | 🚯 Rental (integraLibrary) 🗸 🗸 |
|----------|---------------|---|-------------------------------|
| <b>†</b> | Home          |   | 谷 Home                        |
| =        | Categories    | , |                               |

2. On the left navigation, click Product Codes > Click Add

| int | egraECommerce 😑          | 🚯 Rental (integraLibrary) 🗸 🗸 |                  |              |       |         |              |   | subid  | 1 0 0 |
|-----|--------------------------|-------------------------------|------------------|--------------|-------|---------|--------------|---|--------|-------|
| ń   | Home                     | Home / Product Codes / Search |                  |              |       |         |              |   |        |       |
| =   | Categories >             | Search Product Code           |                  |              |       |         |              |   |        | Add   |
|     | Product Codes            | Search for Product Code Q     | Published Start: | On or Before | • 🔳 🖸 | End:    | On or Before | • | Search |       |
|     | Add Related To Rental PC |                               | Published by:    | All          |       | Status: | Active       | • |        |       |
|     | Rental Assets            |                               |                  |              | J     |         |              |   | <br>   |       |

- 3. Type any text into the product code field (we'll change this later),
- 4. Type the Title of the rental asset
- 5. Click the Magnifying Glass icon to select the appropriate category for the asset
- 6. Select the template DefaultWithAddOns (unless there's a different template you need),
- 7. Check to make sure the Active checkbox is checked (if unchecked, product code page will not show on the website)
- 8. Click Save.

| 🕜 Rental (integ      |                                                       |                                                                                                    | subid I 🗢 🖸                                    |
|----------------------|-------------------------------------------------------|----------------------------------------------------------------------------------------------------|------------------------------------------------|
| Home / Product       | Codes / Product Code Detail                           |                                                                                                    |                                                |
| <b>^</b> -           |                                                       |                                                                                                    | Cancel Save And Add New Save Publish           |
| Product Code:        | Title:                                                |                                                                                                    |                                                |
| Category:            |                                                       |                                                                                                    | ٩                                              |
| Template:            | DefaultWithAddOns                                     | Related To Rental Type: Rental Active: 🗹                                                                                                    | Related Product Sort Order: Product Code Title |
| Marketing Highlight: |                                                       |                                                                                                    |                                                |
| Description Left     | Description Rental Assets Attributes Related Products | EO Page Tabs Groups Publish History Images Attributes Values                                                                                                    |                                                |
| BIU                  |                                                       | Image: Paragraph Image: Paragraph Image: |                                                |

#### 9. Click the Rental Assets Tab

**10.** Make sure the "Unassigned" radial button is selected and search for the asset.

All usage of the integraSoft® logo or integraSoft® symbol must be authorized in writing by integraSoft, Inc.

| 🚯 Rental (integr          | sLibrary) 🗸 🗸                                                     |                                                    |                              |                         | subid          | 1.0     |
|---------------------------|-------------------------------------------------------------------|----------------------------------------------------|------------------------------|-------------------------|----------------|---------|
| Home / Product (          | odes / Product Code Detail                                        |                                                    |                              |                         |                |         |
| 🔺 nifty - Nifty Lift SD50 |                                                                   |                                                    |                              | Cancel Save And Add New | Save Preview   | Publish |
| Product Code:             | nifty Title: Nifty Lift SD50                                      |                                                    |                              |                         |                |         |
| Category:                 | Aerial Lift\Boom Lift\                                            |                                                    | Clear Category               |                         |                |         |
| Template:                 | DefaultWithAddOns 🔻                                               | Related To Rental Type: Rental Active: 🔽           | Related Product Sort Order   | Product Code Title      |                | •       |
| Marketing Highlight:      |                                                                   |                                                    |                              |                         |                |         |
| Description Left          | Description Rental Assets Attributes Related Products SEO Page Ta | bs Groups Publish History Images Attributes Values |                              |                         |                |         |
| nifty                     | Search   Not Assign                                               | ed 🤇 Assigned                                      |                              |                         |                |         |
| Asset Master ID           | Rental Asset Master Description                                   | Rental Asset Master Category                       | Serialized/<br>NonSerialized | Default Action          |                |         |
| 26                        | Nifty - Boom                                                      | Lifts                                              | Serialized                   | Assign                  |                | •       |
| 28                        | Nifty - Spider                                                    | Lifts                                              | Serialized                   | Assign                  |                |         |
| 1486                      | Nifty-1                                                           | Party Event\Portable Flooring                      | Serialized                   | Assign                  |                |         |
| 1487                      | Nifty-2                                                           | Party Event\Portable Flooring                      | Serialized                   | Assign                  |                |         |
| 1488                      | Nifty-3                                                           | Party Event\Portable Flooring                      | Serialized                   | Assign                  |                | -       |
|                           | H 50 V items per page                                             |                                                    |                              |                         | 1 - 5 of 5 it/ | ems     |

- **11.** Click the **Assign button** on the same line as the asset you wish to connect to the product code page. The asset should then disappear from the "Not Assigned" view.
- **12.** Click the **Assigned radial button** and you will see the asset that is assigned to the product code page.
- **13. Replace the placeholder Product Code text**, at the top of the page, **with the Asset Master** ID of the assigned asset.
- 14. Click in any cell of the assigned asset or click Edit Product Detail and Click Edit Product Detail from the dropdown.

| nity - Nify Lift SD50 Care And Add New Swe Preview oduct Code: 26 Ttle: Nifty Lift SD50 tegory: Aerial Lift:Boom Lift: DefaultWithAddOns Related To Rental Type: Rental Active: Related Product Sort Order: Product Code Title reciption Rental Assets Assets Search Not Assig ed® Assigned Asset Master ID Rental Asset Master Description Rental Asset Master Description Rental Asset Ma               |                                                                             |                                                          |                             |                           |                 |
|----------------------------------------------------------------------------------------------------|-----------------------------------------------------------------------------|----------------------------------------------------------|-----------------------------|---------------------------|-----------------|
| aduct Code: 26   Title:   Nifty Lift SD50    tegory:   Aerial Lift/Boom Lift/   DefaultWithAddOns   PefaultWithAddOns   Related To Rental Type:   Related To Rental Type:   Related To Rental Type:   Related To Rental Type:   Related Product Sort Order:   Product Code Title   Product Code Title   Pescription   Rental Assets   Attributes   Rental Assets   Search   Not Assigned   Asset Master ID   Rental Asset Master Description   Rental Asset Master Description   Related Product Description Rental Asset Master Category Serialized Default Action Default Product Description Rental Asset Master Description Rental Asset Master Category Serialized Default Action Default Product Description Rental Asset Master Description Rental A                                                                                                    | fty - Nifty Lift SD50                                                       |                                                          |                             | Cancel Save And Add New S | ave Preview Pu  |
| tegory: Aerial Lift/Boom Lift/<br>DefaultWithAddOns Related To Rental Type: Rental Active: Related Product Sort Order: Product Code Title<br>arketing Highlight:<br>Description Rental Assets Attributes Related Products SEO Page Tabs Groups Publish History Images Attributes Values<br>Search for Rental Assets Search Not Assigned<br>Action Rental Asset Search Not Assigned<br>Asset Master ID Rental Asset Description Rental Asset Master Category Lifts Seo Page Tabs (Torder Category Lifts)<br>Search Tor Rental Asset Master Description Rental Asset Master Category Lifts Serialized Rental Asset Master Description Lifts Serialized Rental Asset Master Category Lifts Serialized Rental Asset Master Category Lifts Serialized Rental Asset Master Description Lifts Serialized Rental Asset Master Category Lifts Serialized Rental Asset Master Category Lifts Serialized Rental Asset Master Description Rental Asset Master Description Rental Asset Master Category Lifts Serialized Rental Rental Asset Master Category Lifts Serialized Rental Rental Asset Master Description Rental Rental Rental Asset Master Category Lifts Serialized Rental Rental Re | uut Code: 26 Title: Nifty Lift SD                                           | 250                                                      |                             |                           |                 |
| mplate: DefaultWithAddOns Related To Rental Type: Rental Active: Related Product Sort Order: Product Code Title  arketing Highlight  Description Rental Assets Attributes Related Products SEO Page Tabs Groups Publish History Images Attributes Values  Search O Not Assig ed @ Assigned  Asset Master ID Rental Asset Master Description Rental Asset Master Category  Asset Master ID Rental Asset Master Description Lifts  Serialized @ Edit Product Decal   () () () () () () () () () () () () () (                                                                                                    | gory: Aerial Lift\Boom Lift\                                                |                                                          | Q Clear Category            |                           |                 |
| arketing Highlicht:<br>Description Rental Assets Attributes Related Products SEO Page Tabs Groups Publish History Images Attributes Values<br>Search O Not Assig ed @ Assigned<br>Asset Master ID Rental Asset Master Description Rental Asset Master Category Search O Not Assig ed @ Assigned<br>Asset Master ID Rental Asset Master Description Utfts Sei O Rental Asset Master Category Serialized O Conserialized O Conserial Category Serialized O Conserial Category Serialized O Conserial Category Serialized O Conserial Category Serialized O Conserial Category Serialized O Conserial Category Serialized O Conserial Category Serialized O Conserial Category Serial Category Serial Cat    | plate: DefaultWithAddOns •                                                  | Related To Rental Type: Rental Active: 🗹                 | Related Product Sort Order: | Product Code Title        |                 |
| Description       Rental Assets       Attributes       Related Products       SEO       Page Tabs       Groups       Publish History       Images       Attributes Values         Search for Rental Assets       Search       Not Assig       Rental Asset       Master Category       Serialized/<br>NonSerialized       Default       Action         Asset Master ID       Rental Asset Master Description       Rental Asset Master Category       Serialized       Default       Action         Asset Master ID       Nifty- Boom       Lifts       Serialized       If dif Product Decall       Images         A vit ID       Nifty - Boom       Lifts       Serialized       Images       Images       Images         A vit ID       Images       Images       To Themas per page       Images       Images       Images       Images       Images                                                                                                    | voting Highlight                                                            |                                                          |                             |                           |                 |
| Left Description     Rental Assets     Attributes     Related Products     SEO     Page Tabs     Groups     Publish History     Images     Attributes Values       Search     Search     Not Assigned                                                                                                    | eeing riginigine                                                            |                                                          |                             |                           |                 |
| Search for Rental Assets     Search     Not Assigned       Asset Master ID     Rental Asset Master Description     Rental Asset Master Category     Serialized/<br>NonSerialized     Default     Action       26     Nifty-Boom     uifts     Serialized     Serialized     Serialized     Serialized       1     I     So     Items per page     Items per page     1-1 of 1 item                                                                                                    | escription Left Description Rental Assets Attributes Related Products SEO P | age Tabs Groups Publish History Images Attributes Values |                             |                           |                 |
| As det Master Description Rental Asset Master Category Rental Asset Master Category Default Action<br>As det Master Description Lifts Serialized Category Default Action<br>Nifty - Boom Lifts Serialized Category Serialized Category Interns per page Interns per page         | Search for Rental Assets Search O Not A                                     | Assig ed 🖲 Assigned                                      |                             |                           |                 |
| Acreet Master ID     Rental Asset Master Description     Rental Asset Master Category     Default     Default     Action       26     Nifty - Boom     Lifts     Serialized     Image: Constraint of the serial serial ser                                                                                                    |                                                                             |                                                          | Serialized/                 |                           |                 |
| Z6     Nifty- Boom     Lifts     Serialized     Edit Product Detail       N • • • • • • • • • • • • • • • • • • •                                                                                                    | set Master ID Rental Asset Master Description                               | Rental Asset Master Category                             | NonSerialized               | Default Action            |                 |
| н • • • • н 50 • items per page 1-1 of 1 item                                                                                                    | Nifty - Boom                                                                | Lifts                                                    | Serialized                  | Edit Product Detai        |                 |
|                                                                                                    | H + 1 + H 50 + items per page                                               |                                                          |                             |                           | 1 - 1 of 1 item |
|                                                                                                    |                                                                             |                                                          |                             |                           |                 |
|                                                                                                    |                                                                             |                                                          |                             |                           |                 |
|                                                                                                    |                                                                             |                                                          |                             |                           |                 |
|                                                                                                    |                                                                             |                                                          |                             |                           |                 |
|                                                                                                    |                                                                             |                                                          |                             |                           |                 |
|                                                                                                    |                                                                             |                                                          |                             |                           |                 |

15. This is where you can view, delete, or add your main asset images. Click Add to load the Image Detail Popup

| 🚯 Rental (integraLibrary) 🗸 🗸            |                        |                                                   |                 |            |             |                |                               |          |
|------------------------------------------|------------------------|---------------------------------------------------|-----------------|------------|-------------|----------------|-------------------------------|----------|
| Home / Products ERP / ERP Product Detail |                        |                                                   |                 |            |             |                |                               |          |
| ▲ 26 - Nifty - Boom                      |                        |                                                   |                 |            | Chan        | ged By : subid | 04/15/2025 16:41 P            | M Cancel |
| Assigned Product Code:                   | 26 - Nifty Lift SD50   |                                                   |                 |            |             |                |                               |          |
| Category:                                | Aerial Lift\Boom Lift\ |                                                   |                 |            |             |                |                               |          |
| Related to Rental Type:                  | Rental                 |                                                   |                 |            |             |                |                               |          |
| Images Attributes                        |                        |                                                   |                 |            |             |                |                               |          |
|                                          |                        |                                                   |                 |            |             |                |                               | Add      |
| Large and/or Small Images                | Image Detail           | Ļ                                                 |                 | ¥ Be Image | Small Image | Default        | Action<br>No items to display | y C      |
|                                          | Large Image:           | Choose File No file chosen<br>Previous Image: N/A | Upload View Del | ete        |             |                |                               |          |
|                                          | Small Image:           | Choose File No file chosen<br>Previous Image: N/A | Upload View Del | ete        |             |                |                               |          |
|                                          | SEO Alt Image Text:    | Row 1                                             |                 | te.        |             |                |                               |          |
|                                          | Default:               |                                                   |                 |            |             |                |                               |          |
|                                          |                        |                                                   | Cancel          | Save       |             |                |                               |          |

**16.** Click Choose File button to upload an image to the software. eRental will save that image to your server.

a. You can paste in an image url, for example: https://www.niftylift.com/application/files/cache/thumbnails/5aa1748ed31fe1eede419ce0c73bcd38.jpg

| 🎯 Open                                |                             |                                                              |              |                 |
|---------------------------------------|-----------------------------|--------------------------------------------------------------|--------------|-----------------|
| $\epsilon \rightarrow \cdot \uparrow$ | Alex McFarland > AppData    | > Local > Microsoft > Windows > INetCache > IE > 0I          | MWKZMR ~ C   | Search 0IMWKZMR |
| Organize 👻 New folder                 |                             |                                                              |              |                 |
| de 🗸 🥌 Alex - integraSoft             | 1                           |                                                              | 1.1          |                 |
| > 📒 Desktop                           |                             | > 🧀 🚣 🤞                                                      |              |                 |
| e 🔉 📁 Documents                       |                             |                                                              |              |                 |
| e File name                           | https://www.niftylift.com/a | application/files/cache/thumbnails/5aa1748ed31fe1eede419ce0c | :73bcd38.jpg | All Files       |
|                                       | ×                           |                                                              |              | Open            |
|                                       |                             |                                                              |              |                 |
| N 50 V items per per                  | Image Detail                |                                                              |              | ×               |
|                                       | Г                           |                                                              |              | _               |
|                                       | Large Image:                | Previous image: N/A                                          | Upload View  | Delete          |
|                                       | Small Image:                | Choose File No file chosen                                   | Upload View  | Delete          |
|                                       |                             | Previous Image: N/A                                          |              |                 |
|                                       | SEO Alt Image Text:         | Row 1                                                        |              |                 |
|                                       | Default:                    |                                                              |              |                 |
|                                       |                             |                                                              | Can          | cel Save        |
|                                       |                             |                                                              |              |                 |
|                                       |                             |                                                              |              |                 |
|                                       |                             |                                                              |              |                 |
|                                       |                             |                                                              |              |                 |
|                                       |                             | www.intogracoft.com                                          | _            |                 |

**b.** Or you can select a file from your computer to upload.

| 🎯 Open                                                                         |                          |                                                   |                   |          |               |                  | ×     |
|--------------------------------------------------------------------------------|--------------------------|---------------------------------------------------|-------------------|----------|---------------|------------------|-------|
| $\leftarrow$ $\rightarrow$ $\checkmark$ $\checkmark$ $\checkmark$ $\checkmark$ | Downloads                |                                                   |                   |          | ~ C           | Search Downloads | م     |
| Organize 👻 New folder                                                          |                          |                                                   |                   |          |               | ≣ ▪              |       |
| 🛓 Downloads                                                                    | * Name                   |                                                   | Date reified      | Туре     | Size          |                  | 1     |
| Documents                                                                      | *   O <del>r Today</del> |                                                   |                   |          | î             | 1                |       |
| Pictures                                                                       | * 1 Saa1                 | 748ed31fe1eede419ce0c73bcd38                      | 4/16/2025 9:35 AM | JPG File | 38 KB         |                  |       |
| File name                                                                      | Saa1748ed31fe1eede419c   | e0c73bcd38                                        |                   |          | ~             | All Files        | ancel |
|                                                                                | <u> </u>                 |                                                   |                   |          |               |                  | ancer |
| nages                                                                          | Image Detail             |                                                   |                   |          |               | ge Image         |       |
|                                                                                | Large Image:             | Choose File<br>Previous image: N/A                |                   |          | Upload View D | elete            |       |
|                                                                                | Small Image:             | Choose File No file chosen<br>Previous Image: N/A |                   |          | Upload View D | elete            |       |
|                                                                                | SEO Alt Image Text:      | Row 1                                             |                   |          |               |                  |       |
|                                                                                | Default:                 |                                                   |                   |          |               |                  |       |
|                                                                                |                          |                                                   |                   |          |               | - Court          |       |

- **17.** Once you've selected an image, you'll need to **click the Upload button** and you will see the image show when it is successful.
  - a. Please note: not all images types are accepted and you may run into errors. If that's the case, try savin

|                     |                                                            |                    | Image Detail        |                                                   |                    |
|---------------------|------------------------------------------------------------|--------------------|---------------------|---------------------------------------------------|--------------------|
| Image Detail        | Choose File   Saa1749ed373bcd38.jpg<br>Previous imaee: N/A | Upload iew Delete  | Large Image:        | Choose File Saa1748ed373bcd38.jpg                 | Upload View Delete |
| Small Image:        | Choose File No file chosen<br>Previous Image: N/A          | Upload View Delete | Small Image:        | Choose File No file chosen<br>Previous Image: N/A | Upload View Delete |
| SEO Alt Image Text: | Row 1                                                      |                    | SEO Alt Image Text: | Row 1                                             | li                 |
| Default:            |                                                            |                    | Default:            |                                                   |                    |
|                     |                                                            | Cancel Save        |                     |                                                   | Cancel Save        |
|                     |                                                            |                    |                     |                                                   |                    |
|                     |                                                            |                    |                     |                                                   |                    |

Please Note: Our software does not accept all file types. For example, .webp files will not work.

Best practice is to stick to .jpg and .png files. Transparent .png files may not work if not created properly. If you notice a black background on the small image, you'll want to save that file as a .jpg in MS Paint and reupload.

**SEO Alt Image Text: you** can add text to describe the image. Google likes this because it offers their crawling robots a way to understand what the image is and is also available for accessibility for the visually impaired.

**When the Default box is checked:** the small image will be the product code thumbnail and the large image will be the first (if not only) image on the product code page itself. Second, third, and so forth images should not this box checked.

**18.** Click Save (the software will automatically create a small image for you when the product code page is published, so you don't need to upload the same image there).

| Image Detail        | ×                                              | at the second second se |                                                                                                    |                                               |
|---------------------|------------------------------------------------|----------------------------------------------------------------------------------------------------|----------------------------------------------------------------------------------------------------|-----------------------------------------------|
|                     |                                                |                                                                                                    | 🖷 Hume / Products ERP / ERP Product Detail                                                                                                    |                                               |
| Large Image:        | Choose File 5aa1748ed373bcd38.jpg              |                                                                                                    | A 26 - Nifty - Boom                                                                                                    | Changed By I subid 04/15/2025 16/41 PM Cancel |
|                     | Previous Image:                                |                                                                                                    | Assigned Product Code: 26 - Nifty Lift 5050                                                                                                    |                                               |
|                     | prd_820_l_5aa1748ed31fe1eede419ce0c73bcd38.jpg |                                                                                                    | Category: Aerial Lift Boom Lifts                                                                                                    |                                               |
| Small Image:        | Chasta Ella Ma fila chasta                     |                                                                                                    | Related to Rental Type: Rental                                                                                                    |                                               |
| Sinan image.        | Previous Image: N/A                            | $ \longrightarrow $                                                                                                    | Images Attributes                                                                                                    |                                               |
|                     |                                                |                                                                                                    |                                                                                                    |                                               |
| SEO Alt Image Text: | nifty lift sd50 rental                         |                                                                                                    | Large and/or Small images                                                                                                    | Large image mail image Default: A on          |
| Default             |                                                |                                                                                                    | Large Image: prd,820,1,5ax1748ed31fe1eede410cdC73bcd38.jpg Veew                                                                                                    | s i i i i i i i i i i i i i i i i i i i       |
| Derout              |                                                |                                                                                                    | Small Image:<br>SDD AB Image Text: why the settle second                                                                                                    | ANA 8 Car Deleve                              |
|                     | Canc i Save                                    |                                                                                                    | a • (a) • a Normalian international international internat | titaliens &                                   |

- **19. Click the back button on your browser** to return to the product code detail page.
- **20.** You can fill out the left and main description with content if you desire, add it to product groups, or add page tabs, etc. as you please.
- 21. When you're ready to take it live on the eRental site, click Save and then click Publish

| 1 Rental (integra      |                                                                                                    |                          |                                   |                  |                              |                               | id I 💠 🖸        |  |  |  |
|------------------------|----------------------------------------------------------------------------------------------------|--------------------------|-----------------------------------|------------------|------------------------------|-------------------------------|-----------------|--|--|--|
| Home / Product C       | odes / Product Code Detail                                                                                                    |                          |                                   |                  |                              |                               |                 |  |  |  |
| 🔺 26 - Nifty Lift SD50 |                                                                                                    |                          |                                   | Last Published B | y: subid 04/16/2025 10:11 AM | incel Save And Add New Save I | Preview Publish |  |  |  |
| Product Code:          | 26                                                                                                    | Title: Nifty Lift SD     | 50                                |                  |                              |                               |                 |  |  |  |
| Category:              | Aerial Lift\Boom Lift\                                                                                                    |                          |                                   | (                | Clear Category               |                               |                 |  |  |  |
| Template:              | DefaultWithAddOns                                                                                                    | ¥                        | Related To Rental Type: Rental    | Active: 🔽        | Related Product Sort Order:  | Product Code Title            | •               |  |  |  |
| Marketing Highlight:   |                                                                                                    |                          |                                   |                  |                              |                               |                 |  |  |  |
| Description Left C     | Description Left Description Rental Assets Attributes Related Products SEO Page Tabs Groups Publish History Images Attributes Values |                          |                                   |                  |                              |                               |                 |  |  |  |
| B I U ab               |                                                                                                    | , x <sup>,</sup> o 🖬 🏢 🗤 | Paragraph V (inherited font) V (i | inherited size)  |                              |                               |                 |  |  |  |
|                        |                                                                                                    |                          |                                   |                  |                              |                               |                 |  |  |  |

- **22.** You can verify it's been published successfully by navigating to the category or subcategory page where you assigned it to and press CTRL+F5 to do a hard refresh to see the latest publish.
- **23.** If you have any issues or questions, please reach out to your digital experiences consultant or submit a support ticket.